# Comment modifier un quart de travail?

Apprenez comment modifier un quart de travail avec Voilà!

Rendez-vous au https://console.voila.app/fr

1

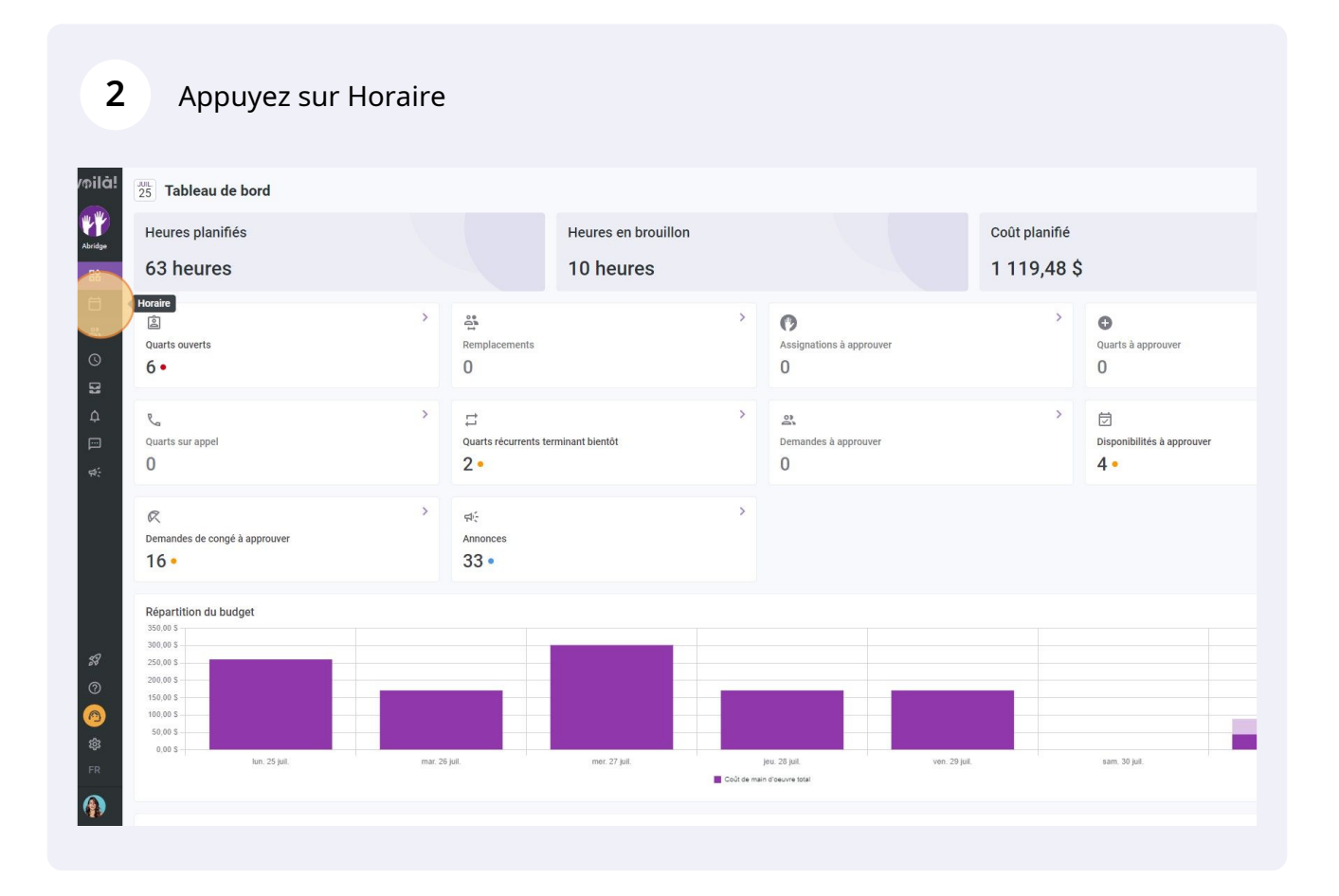

voilà!

**3** Placez votre curseur sur le quart à modifier puis cliquez à droite avec votre souris

| ujourd'hui < 24 Juil. 202                                                        | 22 - 30 Juil. 2022 >                          |                                            |            | Vue calendrier                                                            | Vue par        | employés                             |                                            |                        | Semaine 🗸                  |
|----------------------------------------------------------------------------------|-----------------------------------------------|--------------------------------------------|------------|---------------------------------------------------------------------------|----------------|--------------------------------------|--------------------------------------------|------------------------|----------------------------|
|                                                                                  |                                               |                                            |            |                                                                           |                |                                      | Cette période contient de                  | s brouillons           | Publier                    |
|                                                                                  | JUILLET                                       |                                            |            |                                                                           |                |                                      |                                            |                        |                            |
| Trié par Prénom 🗸                                                                | DIM. 24                                       | LUN. 25                                    |            | MAR. 26                                                                   |                | MER. 27                              | JEU. 28                                    |                        | VEN. 29                    |
| arts ouverts (9)                                                                 | 12:00 - 16:00 (4h 0m)<br>H1, Restaurant 3 0/2 | 8:00 - 16:00 (8h 0m)<br>C1, RI             | 12:<br>H1, | 00 - 16:00 (4h 0m) ()<br>Restaurant 3                                     | 12:00<br>H1, R | 0 - 16:00 (4h 0m)<br>estaurant 3     |                                            |                        |                            |
| nne Bonesso<br>istionnaire<br>12205 - Temps plein<br>h - 30h - Je vais à l'école | *                                             | 9:00 - 17:00 (8h 0m) #<br>H1, Restaurant 3 | 9:0<br>H1, | 0- 17:00 (8h 9m) = ⊕<br>testaurant 3                                      | 9:00<br>H1, R  | - 17:00 (8h 0m) # (0)<br>estaurant 3 | 9:00 - 17:00 (8h 0m) ⊏<br>H1, Restaurant 3 | 9:00 - 17<br>H1, Resta | 7:00 (8h 0m) #<br>aurant 3 |
| nthony Michaud A<br>mps plein<br>1- 37h                                          |                                               |                                            |            |                                                                           |                |                                      |                                            |                        |                            |
| runo Aldik 🛕<br>mps plein<br>h - 37.5h                                           |                                               | Ē                                          | Anr<br>Hột | ne Bonesso - 2205                                                         |                | 17:00 (9h 0m) ¤⊕                     |                                            |                        |                            |
| 'uno Aldik<br>Iministrateur<br>mps plein<br>h - 37.5h                            |                                               | Ċ                                          | 9:00       | 0 - 17:00 (8h)<br>di 26 juillet 2022                                      |                |                                      |                                            |                        |                            |
| nristian Michaud<br>Iministrateur<br>10905 - Temps plein<br>h - 40h              |                                               | Ģ                                          | Res        | taurant 3<br>Rue Dorchester, Saint-Jean-sur<br>lelieu, QC J3B 5A8, Canada |                |                                      |                                            |                        |                            |
| nristine Rashford<br>22365 - Temps plein<br>J-ND                                 |                                               | α                                          | Tot:       | al planifié : 8h                                                          |                |                                      |                                            |                        |                            |
| audia Hamilton<br>stionnaire<br>100 - Temps plein<br>h - 25h - Je suis à l'école |                                               | Ę                                          |            | aque lundi, mardi, mercredi,<br>di et vendredi jusqu'au 5<br>obre, 2022   |                |                                      |                                            |                        |                            |
| avid Genest<br>perviseur<br>mps plein<br>h - 40h                                 |                                               | 4                                          | (ID :      | 3344)<br>mple 1                                                           |                |                                      |                                            |                        |                            |
| ane Smith<br>Iministrateur<br>mps plein<br>h - 40h                               |                                               |                                            |            |                                                                           |                | )                                    |                                            |                        |                            |
| on Musk                                                                          |                                               |                                            |            |                                                                           |                |                                      |                                            |                        |                            |

#### 4 Sélectionnez Modifier le quart

| 0m) ©<br>0/2 | 8:00 - 16:00 (8h 0m)⊕<br>C1, RI                | 12:00 - 16:00 (4h 0m)<br>H1, Restaurant 3                              | 12:00 - 16:00 (4h 0m)<br>H1, Restaurant 3 0/5                                                                                                    |
|--------------|------------------------------------------------|------------------------------------------------------------------------|----------------------------------------------------------------------------------------------------|
| 0/2          | 9:00 - 17:00 (8h 0m) = (0)<br>H1, Restaurant 3 | 9:00 - 17:00 (8h 0m) ⊭     9:01 - 17:00 (8h 0m) ⊭     H1, Restaurant 3 | 9:00 - 17:00 (8h 0m) ⊭⊗       9:00 - 17:00 (8h 0m) ⊭⊗         9:00 - 17:00 (8h 0m) ⊭⊗       9:00 - 17:00 (8h 0m) ⊭⊗         B Sélectionner       13         Sauvegarder comme modèle de quart       1         Copier le quart       2         Couper le quart       2         Couper le quart       2         Couper les heures       2 |
|              |                                                |                                                                        | Modifier le quart         / Scinder_le-quart         2. Réassigner         4. Échanger le quart avec un collègue         2. Créer un remplacement                                                                                                    |
|              |                                                |                                                                        | Convertir en brouillon  Convertir en quart ouvert  Annuler le quart  Supprimer le quart                                                                                                    |

## Appuyez sur Date

| 0 Juil. 2022 >                                                | -     | Tuo colondrior Lituo                                        | nar amplovác                      |        |                    | Semaine                                   | ~ A. | Icun groupen | nent 🗸 🏹     |
|---------------------------------------------------------------|-------|-------------------------------------------------------------|-----------------------------------|--------|--------------------|-------------------------------------------|------|--------------|--------------|
|                                                               | Modif | ier un quart                                                |                                   | ×      | ériode contient de | s brouillons Publier                      | ۹ 🗆  | . ⊕ ₹        | <b>D</b> 2 ( |
| LLET<br>DIM. 24 LUN                                           |       | Date<br>mardi 26 juillet 2022                               |                                   |        | 28                 | VEN. 29                                   |      | SA           | M. 30        |
| 2:00 - 16:00 (4h 0m) ©<br>1, Restaurant 3 0/2 8:00 - 16:00 (8 | Ō     | Heure de début<br>9:00                                      | Heure de fin<br>17:00 (8          | th 0m) |                    |                                           |      |              |              |
| ♥<br>9:00 - 17:00 (8<br>H1, Restaurant                        |       | Répéter<br>Chaque lundi, mardi, mercredi, je<br>octobre, 20 | udi et vendredi jusqu'au 5<br>022 | ~      | 0m) ≓⊚             | 9:00 - 17:00 (8h 0m):<br>H1, Restaurant 3 |      |              | *            |
|                                                               |       | Pendant<br>3 mois                                           |                                   | ~      |                    |                                           |      |              |              |
|                                                               | 0     | Équipe<br>Cuisine                                           |                                   | ~      |                    |                                           |      |              |              |
|                                                               | Ċ     | Position                                                    |                                   | ~      |                    |                                           |      |              |              |
|                                                               | 0     | Lieu<br>Restaurant 3                                        |                                   | ~      |                    |                                           |      |              |              |
|                                                               | III   | Sous-lieu<br>Sélectionner un sous-lieu                      |                                   | ~      | 200000000          |                                           |      |              |              |
|                                                               | Empl  | oyés assignés                                               |                                   |        |                    |                                           |      |              |              |
|                                                               | Rec   | hercher dans tous les employés                              |                                   | Q      |                    |                                           |      |              |              |
|                                                               |       |                                                             |                                   | Â      |                    |                                           |      |              |              |

### Sélectionnez la date du quart de travail

| 12:00 - 16:00 (4h 0m) ©<br>H1, Restaurant 3 0/2 | 8:00 - 16:00 (8<br>C1, RI         | Heure de début 9:00                        | Heure de fin<br>17:00 (          | Sh Om)      |                                             |
|-------------------------------------------------|-----------------------------------|--------------------------------------------|----------------------------------|-------------|---------------------------------------------|
| · ·                                             | 9:00 - 17:00 (8<br>H1, Restaurant | Répéter<br>Chaque lundi. mardi. mercre     | di. ieudi et vendredi iusqu'au 5 | ~ (0m)≍¢    | 9:00 - 17:00 (8h 0m) ≓⊚<br>11, Restaurant 3 |
|                                                 |                                   | juillet 2022 -                             | < >                              |             |                                             |
|                                                 |                                   | 3 mois D L M                               | M J V S                          | ×           |                                             |
|                                                 |                                   | Équipe<br>Cuisipo                          | 1 2                              | ~           |                                             |
|                                                 |                                   | 3 4 5                                      | 6 7 8 9                          |             |                                             |
|                                                 |                                   | 10 11 12                                   | 13 14 15 16                      | ~           |                                             |
| -                                               |                                   | Lieu 17 18 19                              | 20 21 22 23                      |             |                                             |
|                                                 |                                   | Restaurai 24 25 26                         | 27 26 29 30                      |             |                                             |
|                                                 |                                   | Sous-lieu 31<br>Sélection                  |                                  | ✓           |                                             |
|                                                 |                                   | Employés assigr AUJ                        | OURD'HUI ANNULER                 |             |                                             |
|                                                 |                                   | Rechercher dans tous les employés          |                                  | ۹.          |                                             |
|                                                 |                                   | Employé Employés recommandés (disponibles) | bir les critères )               |             |                                             |
|                                                 | 2h (20h)                          | O M Temps plein<br>ND - 37h                |                                  |             |                                             |
| Oh (ôh) Oh                                      | h (Oh)                            | Voir les budgets                           | Brouillon ⑦ Sauve                | garder v Ot |                                             |
| 89.5 (89.5) 26                                  | 60 \$ (260.8)                     | (TTS) (TS)                                 | 10781075                         | 11          | 1.5 (171.5)                                 |

## 7 Cliquez sur Heure de début

| /oilā!  | \Xi Aujourd'hui < 24 Ju                                                                 | ill. 2022 - 30 Juil. 2022 💙                     |                                   |         | Mue estendrier - Mue est employée                                      |           |                    | Semaine 🗸                                    | Aucun groupement $ \checkmark $ |
|---------|-----------------------------------------------------------------------------------------|-------------------------------------------------|-----------------------------------|---------|------------------------------------------------------------------------|-----------|--------------------|----------------------------------------------|---------------------------------|
| **      |                                                                                         |                                                 |                                   | Modif   | ier un quart                                                           | ×         | ériode contient de | brouillons Publier Q                         |                                 |
| Abridge | Trié par Prén                                                                           | JUILLET DIM. 24                                 | LUN                               |         | Date<br>vendredi 29 juillet 2022                                       |           | 28                 | VEN. 29                                      | SAM. 30                         |
|         | (?) Quarts ouverts (9)                                                                  | 12:00 - 16:00 (4h 0m) ©<br>H1, Restaurant 3 0/2 | 8:00 - 16:00 (I<br>C1, RI         | Ō       | Heure de fin<br>17:00 (8                                               | th 0m)    |                    |                                              |                                 |
| - ja    | Anne Bonesso<br>Gestionnaire<br>10: 2205 - Temps plein<br>20: 305 - University a Fécgle | *                                               | 9:00 - 17:00 (I<br>H1, Restaurant |         | Reneter<br>Chaque lundi, mardi, mercredi, jeudi et vendredi jusqu'au 5 | ~         | 10m) ≎©            | 9:00 - 17:00 (8h 0m) ⊏ ⊚<br>H1, Restaurant 3 |                                 |
| 0       | Anthony Michaud<br>Temps plein<br>ND - 37h                                              |                                                 |                                   |         | octobre, 2022<br>Pendant                                               | ~         |                    |                                              |                                 |
| Ą       | Bruno Aldik<br>Temps plein<br>10h - 37.5h                                               |                                                 |                                   |         | 3 mois<br>Équipe                                                       |           |                    |                                              |                                 |
|         | Bruno Aldik<br>Administrateur<br>Temps plein                                            |                                                 |                                   | 6       | Cuisine                                                                | ~         |                    |                                              |                                 |
|         | Christian Michaud<br>Administrateur<br>ID: 10905 - Tempa plein                          |                                                 |                                   | Ċ       | POSILION                                                               | ~         |                    |                                              |                                 |
|         | Christine Rashford<br>ID: 22365 - Temps plein<br>ND - ND                                |                                                 |                                   | 0       | Lieu<br>Restaurant 3                                                   | ~         |                    |                                              |                                 |
|         | Claudia Hamilton<br>Gestionnaire<br>10: 100 - Temps plein<br>10: 200 - Leavit - Alexie  |                                                 |                                   | 122     | Sous-lieu<br>Sélectionner un sous-lieu                                 | ~         | 222222222          |                                              |                                 |
|         | David Genest<br>Superviseur<br>Temps plein                                              |                                                 |                                   | Emp     | ovés assignés                                                          |           |                    |                                              |                                 |
| 58      | Diane Smith<br>Administrateur<br>Temps piein                                            |                                                 |                                   | Rec     | hercher dans tous les employés                                         | Q         |                    |                                              |                                 |
| 0       | Elon Musk<br>ID: 123 - Temps plein                                                      |                                                 |                                   | Emplo   | ré                                                                     | Î         |                    |                                              |                                 |
| @<br>** | Émilie Lockhead<br>ID: 2236 - Étudiant<br>206 - 306 - 1m super available                |                                                 |                                   | Employ  | rés recommandés (disponibles) Voir les critères                        |           | 22.11.11.11.11.11  |                                              |                                 |
|         | Total des heures planifiées                                                             | 8h (8h)                                         | 12h (20h)                         |         | ND - 37h                                                               |           | -                  | 8h (8h)                                      | Oh (0h)                         |
| CIK.    | Total des heures en temps sup.                                                          | Oh (0h)                                         | Oh (0h)                           | Voir le | s budgets   Brouillon  Sauve                                           | arder 🗸   |                    | 0h (0h)                                      | Oh (0h)                         |
|         | Coût de main d'oeuvre total                                                             | 89 \$ (89 \$)                                   | 260 \$ (260 \$)                   |         | 1/15(1/15) 13025(3025)                                                 | /15(1/15) |                    | 171 \$ (171 \$)                              | 0\$(0\$)                        |

### 8 Sélectionnez l'heure de début du quart de travail

|                                                                                         |                                               |                                 | Modif   | For up quart                                                            |                                |            |                   |                                              | ridean group |
|-----------------------------------------------------------------------------------------|-----------------------------------------------|---------------------------------|---------|-------------------------------------------------------------------------|--------------------------------|------------|-------------------|----------------------------------------------|--------------|
|                                                                                         |                                               |                                 | Wodi    | ner un quart                                                            |                                | ~          | ériode contient d | les brouillons Publier Q                     |              |
| Trié par Prén                                                                           | JUILLET<br>DIM. 24                            | LUN                             |         | Date<br>vendredi 29 juillet 2022                                        |                                |            | 28                | VEN. 29                                      |              |
| (7) Quarts ouverts (9)                                                                  | 12:00 - 16:00 (4h 0m) ©<br>H1, Restaurant 3 0 | 8:00 - 16:00 (<br>C1, RI        | Ō       | Heure de début                                                          | Heure de fin<br>17:00          | (8h 0m)    |                   |                                              |              |
| Anne Bonesso<br>Gestionnaire<br>10: 2205 - Temps plein<br>206 - 30h - Je vais à l'école | *                                             | 9:00 - 17:00 (<br>H1, Restauran |         | 6:45                                                                    | , jeudi et vendredi jusqu'au s | 5 ~        | 0m) ≎⊙            | 9:00 - 17:00 (8h 0m) = 0<br>H1, Restaurant 3 |              |
| Anthony Michaud Anthony Plein                                                           |                                               |                                 |         | 7:00                                                                    | , 2022                         | ~          |                   |                                              |              |
| Bruno Aldik 🛦<br>Temps plein<br>106 - 37.5h                                             |                                               |                                 | 03      | 7:30                                                                    |                                |            |                   |                                              |              |
| Bruno Aldik<br>Administrateur<br>Temps plein<br>Ten- 37- 5h                             |                                               |                                 | 6       | 7:45<br>8:00                                                            |                                | ·          |                   |                                              |              |
| CM Christian Michaud<br>Administrateur<br>10: 10905 - Temps plein                       |                                               |                                 |         | 8:15                                                                    |                                | ~          |                   |                                              |              |
| Christine Rashford<br>ID: 22365 - Temps plein<br>ND - ND                                |                                               |                                 | 0       | 8:30<br>8:45                                                            |                                | ~          |                   |                                              |              |
| Claudia Hamilton<br>Gestionnaire<br>ID: 100 - Temps plein                               |                                               |                                 | 12      | 9:00                                                                    |                                | ~          |                   |                                              |              |
| David Genest<br>Superviseur<br>Temps plein<br>206-40h                                   |                                               |                                 | Emp     | loyés assignés                                                          |                                |            |                   |                                              |              |
| Diane Smith<br>Administrateur<br>Tempe plein<br>Tempe plein                             |                                               |                                 | Rec     | chercher dans tous les employés                                         |                                | ٩          |                   |                                              |              |
| Elon Musk<br>10: 123 - Temps plein                                                      |                                               |                                 | Emplo   | yé                                                                      |                                | Î          |                   |                                              |              |
| Émilie Lockhead<br>10: 2236 - Étudiant<br>20h - 30h - îm super available                | *                                             |                                 |         | yés recommandés (disponibles) Vo<br>Anthony Michaud 🛦 Oh<br>Temps plein | ir les critères                |            |                   |                                              |              |
| Total des heures planifiées                                                             | 8h (8h)                                       | 12h (20h)                       |         | ND - 376                                                                |                                |            | *                 | 8h (8h)                                      | 0h (0h)      |
| Total des heures en temps sup.                                                          | Oh (0h)                                       | 0h (0h)                         | Voir le | es budgets                                                              | Brouillon @ Sauv               | egarder 🗸  |                   | Oh (Oh)                                      | Oh (0h)      |
| Coût de main d'oeuvre total                                                             | 89 \$ (89 \$)                                 | 260 \$ (260 \$)                 | -       | 1715 (1715)                                                             | 30Z S (30Z S)                  | 1/15(1/15) |                   | 171 \$ (171 \$)                              | 0 \$ (0 \$)  |

## 9 Appuyez sur Heure de fin

| i 🔇 24 Juil.                     | . 2022 - 30 Juil. 2022 >                      |                                   | Modifi     | tus estendrias - Mus est amplovás                               | ,               |                 | Semaine 🗸                                  | Aucun groupement ~ | 🥢 Auto-a                | ssignation           |
|----------------------------------|-----------------------------------------------|-----------------------------------|------------|-----------------------------------------------------------------|-----------------|-----------------|--------------------------------------------|--------------------|-------------------------|----------------------|
|                                  |                                               |                                   |            |                                                                 |                 | ériode contient | des brouillons Publier                     | < □ <b>@ ± □</b> 2 |                         | ⊗ ‡ :                |
| Trié par Prénom                  | JUILLET<br>DIM. 24                            | LUN                               | <u>اتت</u> | Date<br>vendredi 29 juillet 2022                                |                 | 28              | VEN. 29                                    | SAM. 30            | ) TOTA<br>Heure<br>Coût | L A<br>sa planifiéea |
| rts (9)                          | 12:00 - 16:00 (4h 0m)<br>H1, Restaurant 3 0/2 | 8:00 - 16:00 (8<br>C1, RI         | Ō          | Heure de début<br>7:15<br>17:00                                 | (9h 45m)        |                 |                                            |                    |                         | (20h)<br>) S         |
| 380<br>ps plein<br>sis à l'école | *                                             | 9:00 - 17:00 (8<br>H1, Restaurant |            | Répéter<br>Chaque lundi, mardi, mercredi, jeudi et vendredi jus | squ'au 5 🗸 🗸    | 0m) ⊏©          | 9:00 - 17:00 (8h 0m) #<br>H1, Restaurant 3 | •                  | 40h<br>855              | ,00 S                |
| chaud 🔔                          |                                               |                                   |            | Pendant<br>3 mole                                               | ~               |                 |                                            |                    | 0h<br>0,00              | ) S                  |
| *                                |                                               |                                   | 0          | Équipe                                                          | ~               |                 |                                            |                    | 9h<br>130               | ,50 S                |
|                                  |                                               |                                   |            | Position                                                        |                 |                 |                                            |                    | 0h<br>0,00              | 0.5                  |
| nps plein                        |                                               |                                   |            |                                                                 | ~               |                 |                                            |                    | 0h<br>0,00              | s                    |
| ashford<br>nps plein             |                                               |                                   | 0          | Restaurant 3                                                    | ~               |                 |                                            |                    | 0h<br>0,00              | s                    |
| milton<br>s plein                |                                               |                                   | 122        | Sous-lieu<br>Sélectionner un sous-lieu                          | ~               |                 |                                            |                    | 0h<br>0,00              | ) S                  |
| est 🔺                            |                                               |                                   | Empl       | ovée accianée                                                   | -               |                 |                                            |                    | 0h<br>0,00              | s                    |
| n                                |                                               |                                   | Rec        | hercher dans tous les employés                                  | Q.              |                 |                                            |                    | 0h<br>0,00              | s                    |
| s plein 🔺                        |                                               |                                   | Employ     | é                                                               |                 |                 |                                            |                    | 0h<br>0,00              | s                    |
| head                             | •                                             |                                   | Employ     | rés recommandés (disponibles) Voir les critères                 |                 | mmm             |                                            |                    | Oh                      |                      |
| iant<br>uper available           |                                               |                                   |            | Anthony Michaud 🛕 0h<br>Temps plein                             |                 |                 |                                            |                    |                         |                      |
| niflées                          | 8h (8h)                                       | 12h (20h)                         |            | ND-376                                                          |                 | •               | 8h (8h)                                    | 0h (0h)            | 69h                     | (77h)                |
| temps sup.                       | 0h (0h)                                       | 0h (0h)                           | Voir le    | s budgets 🔲 Brouillon ⊘                                         | Sauvegarder 🗸   |                 | 0h (0h)                                    | 0h (0h)            | Oh                      |                      |
| rre total                        | 89 \$ (89 \$)                                 | 260 \$ (260 \$)                   |            | 1/1 \$ (1/1 \$) 302 \$ (302 \$)                                 | 171 \$ (171 \$) |                 | 171 \$ (171 \$)                            | 0\$(0\$)           | 110                     | 54 \$ (1 164 \$)     |

### Sélectionnez l'heure de fin du quart de travail

| l'hui 🤇 24 Juil. 20                               | 22 - 30 Juil. 2022 💙                          |                                   | 8.8-di  | This estandilor the                                                        | o por employée              |           |                                         | Semaine 🗸                                    | Aucun groupement 🗸 🥢 | Auto-assignation                   |
|---------------------------------------------------|-----------------------------------------------|-----------------------------------|---------|----------------------------------------------------------------------------|-----------------------------|-----------|-----------------------------------------|----------------------------------------------|----------------------|------------------------------------|
|                                                   |                                               |                                   | Modil   | ner un quart                                                               |                             | ~         | ériode contient de                      | s brouillons Publier                         | < ◯ ⊕ ⊻ ⊡ ≥ □        |                                    |
| Trié par Prénom ~                                 | JUILLET<br>DIM. 24                            | LUN                               | i       | Date<br>vendredi 29 juillet 2022                                           |                             |           | 28                                      | VEN. 29                                      | SAM. 30              | TOTAL<br>Heures planifiées<br>Coût |
| uverts (9)                                        | 12:00 - 16:00 (4h 0m)<br>H1, Restaurant 3 0/2 | 8:00 - 16:00 (8<br>C1, RI         | Ō       | Heure de début<br>7:15                                                     | Heure de fin<br>17:00 (9h   | 45m)      |                                         |                                              |                      | 12h (20h)<br>0,00 S                |
| nesso<br>re<br>Tempa plein<br>Je vais à l'école   |                                               | 9:00 - 17:00 (8<br>H1, Restaurant |         | Répéter<br>Chaque lundi, mardi, mercredi,                                  | 14:45 7h 30m                | 1         | 1 0m) ¤⊚                                | 9:00 - 17:00 (8h 0m) = 0<br>H1, Restaurant 3 | •                    | 40h<br>855,00 \$                   |
| Michaud 🛦                                         |                                               |                                   |         | Pendant<br>3 mois                                                          | 15:00 7h 45m<br>15:15 8h 0m |           |                                         |                                              |                      | 0h<br>0,00 \$                      |
| ldik 🔺                                            |                                               |                                   | 00      | Équipe                                                                     | 15:30 8h 15m                | - 11      |                                         |                                              |                      | 9h<br>130,50 S                     |
| ldik<br>teur<br>in                                |                                               |                                   | Ē       | Position                                                                   | 16:00 8h 45m                | 11        |                                         |                                              |                      | 0h<br>0,00 \$                      |
| teur                                              |                                               |                                   |         |                                                                            | 16:15 an an                 |           |                                         |                                              |                      | 0n<br>0,00 \$                      |
| e Rashford<br>Temps plein                         |                                               |                                   | ۲       | Lieu<br>Restaurant 3                                                       | 16:30 9h 15m<br>16:45 m 30m | 11        |                                         |                                              |                      | 0h<br>0,00 \$                      |
| Hamilton<br>re<br>imps plein<br>Je suis à l'école |                                               |                                   | 12      | Sous-lieu<br>Sélectionner un sous-lieu                                     | 17:00 9h 45m                | -         |                                         |                                              |                      | 0h<br>0,00 \$                      |
| enest<br>r<br>in                                  |                                               |                                   | Emp     | loyés assignés                                                             |                             | 100       |                                         |                                              |                      | 0h<br>0,00 S                       |
| nith<br>teur<br>in                                |                                               |                                   | Red     | chercher dans tous les employés                                            |                             | Q         |                                         |                                              |                      | 0h<br>0,00 \$                      |
| sk<br>mps plein 🌲                                 |                                               |                                   | Emplo   | yé                                                                         |                             | Î         |                                         |                                              |                      | 0h<br>0,00 S                       |
| ockhead<br>tudiant<br>Im super available          |                                               |                                   | Emplo   | yés recommandés (disponibles) Voir le<br>Filippo Boileau Oh<br>Tempa plein | is critères                 |           | ann an an an an an an an an an an an an |                                              |                      | 0h<br>0,00 \$                      |
| planifiées                                        | 8h (8h)                                       | 12h (20h)                         | -       | · · · · · · · ·                                                            |                             |           |                                         | 8h (8h)                                      | 0h (0h)              | 69h (77h)                          |
| en temps sup.                                     | Oh (Oh)                                       | 0h (0h)                           | Voir le | es budgets                                                                 | Brouillon ⑦ Sauveg          | arder 🗸   |                                         | 0h (0h)                                      | Oh (Oh)              | Oh                                 |
| euvre total                                       | 89 \$ (89 \$)                                 | 260 \$ (260 \$)                   |         | 1/15(1/15) 3                                                               | 02 8 (302 5)                | (15(1/15) |                                         | 171 \$ (171 \$)                              | 0\$(0\$)             | 1 164 \$ (1 164 \$)                |

## Appuyez sur le menu déroulant Équipe

| i < 24 Juil. 202                   | 2 - 30 Juil. 2022 >                           |                                   | Modif   | this calcodrifer the                        | nar amplavás               |              | ×  |                 | E                       | Semaine 🗸               | Au  | icun grou | pement | ~  | ∦î Au | to-assignation                     |
|------------------------------------|-----------------------------------------------|-----------------------------------|---------|---------------------------------------------|----------------------------|--------------|----|-----------------|-------------------------|-------------------------|-----|-----------|--------|----|-------|------------------------------------|
|                                    |                                               |                                   | moun    |                                             |                            | 2            | ^  | ériode contient | des brouillons          | Publier                 | ۹ 🗔 | 8         | 2 0    | 2  | ŌØ    | □ ⊗ @ :                            |
| Trié par Prénom 🗸                  | JUILLET<br>DIM. 24                            | LUN.                              |         | Date<br>vendredi 29 juillet 2022            |                            |              | 1  | 28              |                         | VEN. 29                 |     |           | SAM.   | 30 |       | TOTAL<br>Heures planifiées<br>Coût |
| rts (9)                            | 12:00 - 16:00 (4h 0m)<br>H1, Restaurant 3 0/2 | 8:00 - 16:00 (8<br>C1, RI         | Ō       | Heure de début<br>7:15                      | Heure de fin<br>16:30      | (9h 15m)     | 1  |                 |                         |                         |     |           |        |    |       | 12h (20h)<br>0,00 \$               |
| \$SO<br>ps plein<br>sis à l'école  | *                                             | 9:00 - 17:00 (8<br>H1, Restaurant |         | Répéter<br>Chaque lundi, mardi, mercredi, j | eudi et vendredi ju<br>022 | squ'au 5 🗸 🗸 |    | 0m)≓©           | 9:00 - 17:<br>H1, Resta | 00 (8h 0m) ¤<br>urant 3 |     |           | v      |    |       | 40h<br>855,00 \$                   |
| chaud 🔺                            |                                               |                                   |         | Pendant<br>3 mois                           |                            | ~            | 1  |                 |                         |                         |     |           |        |    |       | 0h<br>0,00 S                       |
| *                                  |                                               |                                   | 03      | Équipe                                      |                            |              |    |                 |                         |                         |     |           |        |    |       | 9h<br>130,50 \$                    |
|                                    |                                               |                                   | æ       | Position                                    |                            |              |    |                 |                         |                         |     |           |        |    |       | 0h<br>0,00 \$                      |
| npa plein                          |                                               |                                   |         |                                             |                            | •            | 1  |                 |                         |                         |     |           |        |    |       | 0h<br>0,00 \$                      |
| ashford<br>nps plein               |                                               |                                   | 0       | Restaurant 3                                |                            | *            | 1  |                 |                         |                         |     |           |        |    |       | 0h<br>0,00 S                       |
| milton<br>s plein<br>sis à l'école |                                               |                                   | 122     | Sous-lieu<br>Sélectionner un sous-lieu      |                            | ~            | 1  |                 |                         |                         |     |           |        |    |       | 0h<br>0,00 \$                      |
| est 🛦                              |                                               |                                   | Empl    | oyés assignés                               |                            |              |    |                 |                         |                         |     |           |        |    |       | 0h<br>0,00 S                       |
| 1                                  |                                               |                                   | Rec     | hercher dans tous les employés              |                            | Q            |    |                 |                         |                         |     |           |        |    |       | 0h<br>0,00 S                       |
| s plein 📥                          |                                               |                                   | Employ  | /é                                          |                            |              | ^  |                 |                         |                         |     |           |        |    |       | 0h<br>0,00 S                       |
| head                               | *                                             |                                   | Employ  | yés recommandés (disponibles) Voir le       | s critères                 |              |    |                 |                         |                         |     |           |        |    |       | 0h<br>0.00 \$                      |
| uper available                     |                                               |                                   | 0 💰     | Filippo Boileau Oh<br>Temps plein           |                            |              |    |                 |                         |                         |     |           |        |    |       |                                    |
| nifiées                            | 8h (8h)                                       | 12h (20h)                         | -       |                                             |                            |              | -  |                 | 8h (8h)                 |                         |     | 0h (0h)   |        |    |       | 69h (77h)                          |
| temps sup.                         | Oh (Oh)                                       | 0h (0h)                           | Voir le | s budgets                                   | Brouillon @                | Sauvegarder  | ~  |                 | 0h (0h)                 |                         |     | 0h (0h)   |        |    |       | Oh                                 |
| rre total                          | 89 \$ (89 \$)                                 | 260 \$ (260 \$)                   |         | 1/1 \$ (1/1 \$) 34                          | 2 5 (302 5)                | 1/15 (1/13   | 5) |                 | 171 \$ (171 \$          |                         |     | 0\$(0\$)  |        |    |       | 1 164 \$ (1 164 \$)                |

### Sélectionnez l'équipe de votre choix

| oilā!         | The second second secon | 22 - 30 Juil. 2022 >                            |                                  |         | thus estandriar - 1                                      | tuo par amplovár             |              |                   | Semaine 🗸                                    | Aucun groupement 🤟 |
|---------------|----------------------------------------------------------------------------------------------------|-------------------------------------------------|----------------------------------|---------|----------------------------------------------------------|------------------------------|--------------|-------------------|----------------------------------------------|--------------------|
| F             |                                                                                                    |                                                 |                                  | Modif   | fier un quart                                            |                              | ×            | ériode contient o | les brouillons Publier Q                     |                    |
| bridge<br>R\$ | Trié par Prénom 🛩                                                                                                    | JUILLET<br>DIM. 24                              | LUN                              |         | Date<br>vendredi 29 juillet 2022                         |                              |              | 28                | VEN. 29                                      | SAM. 30            |
| <del>a</del>  | (?) Quarts ouverts (9)                                                                                                    | 12:00 - 16:00 (4h 0m) ©<br>H1, Restaurant 3 0/2 | 8:00 - 16:00 (<br>C1, RI         | Ō       | Heure de début<br>7:15                                   | Heure de fin<br>16:30        | (9h 15m)     |                   |                                              |                    |
| 2<br>0        | Anne Bonesso<br>Gestionnaire<br>ID: 2205 - Temps plein<br>206 - 30hr - Je vais à l'école                                                                                                    | *                                               | 9:00 - 17:00 (<br>H1, Restaurant |         | Répéter<br>Chaque lundi, mardi, mercredi,                | , jeudi et vendredi jusqu'au | 5 ~          | 10m) ⊈©           | 9:00 - 17:00 (8h 0m) # @<br>H1, Restaurant 3 | 2) • •             |
| 8             | Anthony Michaud<br>Temps plein<br>ND - 375                                                                                                    |                                                 |                                  |         | Pendant                                                  | , 2022                       | ~            |                   |                                              |                    |
| Φ             | Bruno Aldik<br>Temps plein<br>10h - 37.5h                                                                                                    |                                                 |                                  | 03      | ś mois<br>Équipe                                         |                              |              |                   |                                              |                    |
| ₩<br>45       | Bruno Aldik<br>Administrateur<br>Temps plein<br>Teth- 37.5h                                                                                                    |                                                 |                                  | -       | Cuisine                                                  |                              |              |                   |                                              |                    |
|               | Christian Michaud<br>Administrateur<br>10: 10905 - Temps plein<br>10: 406                                                                                                    |                                                 |                                  |         | Cuisine                                                  |                              |              |                   |                                              |                    |
|               | Christine Rashford<br>10: 22365 - Temps plein<br>ND - ND                                                                                                    |                                                 |                                  | 0       | Serveurs                                                 |                              |              |                   |                                              |                    |
|               | Claudia Hamilton<br>Gestionnaire<br>10: 100 - Temps plein<br>10: 25h - 5e suis à l'école                                                                                                    |                                                 |                                  | 122     | Sous-lieu<br>Sélectionner un sous-lieu                   |                              | ~            | 72222222222       |                                              |                    |
|               | David Genest<br>Superviseur<br>Temps plein<br>201- 400                                                                                                    |                                                 |                                  | Emp     | loyés assignés                                           |                              |              |                   |                                              |                    |
| 58            | Diane Smith<br>Administrateur<br>Temps plein<br>206 - 406                                                                                                    |                                                 |                                  | Red     | chercher dans tous les employés                          |                              | Q            |                   |                                              |                    |
| 0             | Elon Musk<br>10: 123 - Temps plein                                                                                                    |                                                 |                                  | Emplo   | yé                                                       |                              | Î            |                   |                                              |                    |
| <b>迎</b><br>命 | Émilie Lockhead<br>10: 2236 - Étudiant<br>206 - 306 - Fm super available                                                                                                    |                                                 |                                  | Employ  | vés recommandés (disponibles) Voir<br>Filippo Boileau Oh | les critères                 |              | 2222222222        |                                              |                    |
| FR            | Total des heures planifiées                                                                                                    | 8h (8h)                                         | 12h (20h)                        |         |                                                          |                              |              | *                 | 8h (8h)                                      | 0h (0h)            |
|               | Total des heures en temps sup.                                                                                                    | Oh (0h)                                         | 0h (0h)                          | Voir le | es budgets                                               | Brouillon ⑦ Sau              | vegarder 🗸 🗸 |                   | 0h (0h)                                      | Oh (Oh)            |
|               | Coût de main d'oeuvre total                                                                                                    | 89\$(89\$)                                      | 260 \$ (260 \$)                  | -       | 111 \$ (111 \$)                                          | 302 \$ (302 \$)              | 1115(1115)   |                   | 171 \$ (171 \$)                              | 0 \$ (0 \$)        |

## Appuyez sur le menu déroulant Position

| i < 24 Juil. 202                | 2 - 30 Juil. 2022 >                           |                                              |         | Vue cale                              | ndrier Vue par employés                         |                 |       |                | 5               | iemaine 🗸   |     | ucun gro       | upemer | nt v | <i>'</i> ], I | uto-assignation                                 |
|---------------------------------|-----------------------------------------------|----------------------------------------------|---------|---------------------------------------|-------------------------------------------------|-----------------|-------|----------------|-----------------|-------------|-----|----------------|--------|------|---------------|-------------------------------------------------|
|                                 |                                               |                                              | Modif   | ier un quart                          |                                                 | ×               | ériod | de contient de | es brouillons   | Publier     | ۹ ( | ) <del>(</del> | ₫ 🗅    | 2    | 6             |                                                 |
| Trié par Prénom ✓               | DIM. 24                                       | LUN                                          |         | Date<br>vendredi 29 juillet 2022      |                                                 |                 | 28    | 3              | v               | EN. 29      |     |                | SAM.   | 30   |               | TOTAL<br>Heures planifiées<br>Coût<br>12h (20h) |
| SSO                             | 12:00 - 16:00 (4h 0m)<br>H1, Restaurant 3 0/2 | 8:00 - 16:00 (8<br>C1, RI<br>9:00 - 17:00 (8 | Ō       | Heure de début<br>7:15                | Heure de fin<br>16:30                           | (9h 15m)        | 1 0m  |                | 9:00 - 17:0     | 0 (8h 0m) ¤ |     |                |        |      |               | 0,00 \$<br>40h<br>855,00 \$                     |
| iis à l'école<br>chaud 🔔        |                                               | TTT, Restaurant                              |         | Répéter<br>Chaque lundi, mardi        | mercredi, jeudi et vendredi ju<br>octobre, 2022 | squ'au 5 🗸 🗸    |       |                | Jin, Kestau     | anto        |     |                |        |      |               | 0h<br>0,00 S                                    |
| *                               |                                               |                                              |         | Pendant<br>3 mois                     |                                                 | ~               |       |                |                 |             |     |                |        |      |               | 9h<br>130,50 \$                                 |
|                                 |                                               |                                              | 00      | Équipe<br>Cuisine                     |                                                 | ~               |       |                |                 |             |     |                |        |      |               | 0h<br>0,00 \$                                   |
| ichaud                          |                                               |                                              | Ċ       | Position<br>Sélectionner une positio  | n                                               |                 |       |                |                 |             |     |                |        |      |               | 0h<br>0,00 S                                    |
| ashford<br>nps plein<br>milton  |                                               |                                              | 0       | Lleu<br>Restaurant 3                  |                                                 | Ý               | -     |                |                 |             |     |                |        |      |               | 0h<br>0,00 S                                    |
| e plein<br>vis à l'école<br>est |                                               |                                              | III     | Sous-lieu<br>Sélectionner un sous-lie | eu                                              | ~               |       |                |                 |             |     |                |        |      |               | 0,00 S                                          |
| 1                               |                                               |                                              | CP.     | Pauses navées (2)                     |                                                 | + Aiouter       |       |                |                 |             |     |                |        |      |               | 0,00 S                                          |
| s plein 📥                       |                                               |                                              | Ψſ      | Pause non payée ⑦                     |                                                 | + Ajouter       |       |                |                 |             |     |                |        |      |               | 0,00 S<br>0h<br>0,00 S                          |
| head<br>iant<br>uper available  |                                               |                                              | ✔ Pa    | ramètres avancés 🚯                    |                                                 |                 | 222   |                |                 |             |     |                |        |      |               | 0h<br>0,00 S                                    |
| nifiées                         | 8h (8h)                                       | 12h (20h)                                    | Voir le | s budgets                             | 🗌 Brouillon ⊘                                   | Sauvegarder 🗸   |       |                | 8h (8h)         |             |     | 0h (0h)        |        |      |               | 69h (77h)                                       |
| temps sup.                      | Oh (Oh)                                       | 0h (0h)                                      |         | 0h (0h)                               | Oh (Oh)                                         | 0h (0h)         |       |                | 0h (0h)         |             |     | 0h (0h)        |        |      |               | Oh                                              |
| rre total                       | 89 \$ (89 S)                                  | 260 \$ (260 \$)                              |         | 171 \$ (171 \$)                       | 302 \$ (302 \$)                                 | 171 \$ (171 \$) |       |                | 171 \$ (171 \$) |             |     | 0\$(0\$)       |        |      |               | 1 164 \$ (1 164 \$)                             |

### Sélectionnez la position de votre choix

| /oilā!                                                                                                    | 🗢 🗛 Aujourd'hui 🤇 24 Juil. 20                                                            | 22 - 30 Juil. 2022 💙                          |                           |                | Vue calendrier                         | Vue par employés             |                 |                    | Semaine 🗸                | Aucun groupement 🗸 |
|----------------------------------------------------------------------------------------------------|------------------------------------------------------------------------------------------|-----------------------------------------------|---------------------------|----------------|----------------------------------------|------------------------------|-----------------|--------------------|--------------------------|--------------------|
| WY                                                                                                    |                                                                                          |                                               |                           | Modif          | fier un quart                          |                              |                 | ériode contient de | es brouillons Publier Q  |                    |
| Abridge                                                                                                    |                                                                                          | JUILLET                                       | 1                         |                |                                        |                              |                 |                    |                          |                    |
| 器                                                                                                    | Trié par Prénom 🗸                                                                        | DIM. 24                                       | LUN                       | (111)<br>(111) | Date                                   |                              |                 | 28                 | VEN. 29                  | SAM. 30            |
| Ħ                                                                                                    | (?) Quarts ouverts (9)                                                                   | 12:00 - 16:00 (4h 0m)<br>H1, Restaurant 3 0/2 | 8:00 - 16:00 (8<br>C1, RI |                |                                        | 1 financia de                |                 |                    |                          |                    |
| 2                                                                                                    | Gestionnaire                                                                             |                                               | 9:00 - 17:00 (8           | Ō              | 7:15                                   | 16:30                        | (9h 15m)        | 0m)⊈©              | 9:00 - 17:00 (8h 0m) = 0 | *                  |
| 0                                                                                                    | 206 - 30h - Je váis à l'école                                                            |                                               | n, Restaurant             |                | Répéter<br>Chaque lundi, mardi, mercro | edi, jeudi et vendredi jusqu | 'au 5 🗸         |                    | ini, nestaurant s        |                    |
| 8                                                                                                    | ND - 37h                                                                                 |                                               |                           |                | octol                                  | bre, 2022                    |                 |                    |                          |                    |
| Φ                                                                                                    | Bruno Aldik<br>Temps plein<br>10h - 37.5h                                                |                                               |                           |                | Pendant<br>3 mois                      |                              | ~               |                    |                          |                    |
|                                                                                                    | Bruno Aldik<br>Administrateur<br>Tempa plein                                             |                                               |                           | 00             | Équipe<br>Cuisine                      |                              | ~               |                    |                          |                    |
| The second second second second second second second second second second second second second second second se | Christian Michaud<br>Administrateur<br>10: 10905 - Temps plein<br>10: 406                |                                               |                           | ĉ              | Position<br>Sélectionner une position  |                              | ~               |                    |                          |                    |
|                                                                                                    | Christine Rashford<br>ID: 22365 - Temps plein<br>ND - ND                                 |                                               |                           | $\odot$        | ٩                                      |                              |                 |                    |                          |                    |
|                                                                                                    | Claudia Hamilton<br>Gestionnaire<br>10: 100 - Temps plein<br>16: 25: - Je suis à l'école |                                               |                           | 122            | Cuisinier 1                            |                              | _               |                    |                          |                    |
|                                                                                                    | David Genest<br>Superviseur<br>Temps plein<br>zeik- 400                                  |                                               |                           |                | Superviseu                             | Ajouter                      |                 |                    |                          |                    |
| 53                                                                                                    | Diane Smith<br>Administrateur<br>Temps piein<br>2016 - 406                               |                                               |                           | ₽              | Pauses payées ⑦                        |                              | + Ajouter       |                    |                          |                    |
| 0                                                                                                    | Elon Musk<br>ID: 123 - Temps plein                                                       |                                               |                           | Ψ¶             | Pause non payée ⊘                      |                              | + Ajouter       |                    |                          |                    |
| @<br>                                                                                                    | Émilie Lockhead<br>ID: 2236 - Etudiant<br>20h - 30h - Ym super available                 | · ·                                           |                           | ✔ Pa           | ramètres avancés 🔞                     |                              |                 |                    |                          |                    |
| FR                                                                                                    | Total des heures planifiées                                                              | 8h (8h)                                       | 12h (20h)                 | Voir le        | es budgets                             | 🔲 Brouillon ⊘ 🛛 Sa           | auvegarder 🗸    |                    | 8h (8h)                  | 0h (0h)            |
|                                                                                                    | Total des heures en temps sup.                                                           | Oh (Oh)                                       | 0h (0h)                   |                | 0h (0h)                                | Oh (Oh)                      | Oh (Oh)         |                    | Oh (Oh)                  | Oh (Oh)            |
|                                                                                                    | Coût de main d'oeuvre total                                                              | 89 \$ (89 \$)                                 | 260 \$ (260 \$)           |                | 171 \$ (171 \$)                        | 302 \$ (302 \$)              | 171 \$ (171 \$) |                    | 171 \$ (171 \$)          | 0 \$ (0 S)         |
|                                                                                                    |                                                                                          |                                               |                           |                |                                        |                              |                 |                    |                          |                    |

# Appuyez sur le menu déroulant Lieu

| i < 24 Juil. 202             | 2 - 30 Juil. 2022 >                             |                                   |                  | Muo estandrior            | Nuo par amplovác           |               |         | Semaine                                    | Aucun   | groupement 🗸 | Auto-assignation                   |
|------------------------------|-------------------------------------------------|-----------------------------------|------------------|---------------------------|----------------------------|---------------|---------|--------------------------------------------|---------|--------------|------------------------------------|
|                              |                                                 |                                   | Modifier un q    | uart                      |                            | \$            | <       | t des brouillons Publier                   | Q D E   | * * 🖿 🏖      |                                    |
| Trié par Prénom 🗸            | JUILLET<br>DIM. 24                              | LUN.                              | Date vendr       | edi 29 juillet 2022       |                            |               | 28      | VEN. 29                                    |         | SAM. 30      | TOTAL<br>Heures planifiées<br>Coût |
| ts (9)                       | 12:00 - 16:00 (4h 0m) ©<br>H1, Restaurant 3 0/2 | 8:00 - 16:00 (8<br>C1, RI         | Heure d<br>7:15  | le début                  | Heure de fin<br>16:30      | (9h 15m)      |         |                                            |         |              | 12h (20h)<br>0,00 \$               |
| so<br>s plein<br>s à l'école | *                                               | 9:00 - 17:00 (8<br>H1, Restaurant | Répéter<br>Cha   | aque lundi, mardi, mercre | edi, jeudi et vendredi jus | squ'au 5 🗸 🗸  | 000):≓© | 9:00 - 17:00 (8h 0m) =<br>H1, Restaurant 3 |         |              | 40h<br>855,00 \$                   |
| haud 🔺                       |                                                 |                                   | Pendant<br>3 moi | t                         | 10,2022                    | ~             |         |                                            |         |              | 0h<br>0,00 \$                      |
| *                            |                                                 |                                   | Équipe           |                           |                            | ~             |         |                                            |         |              | 9h<br>130,50 S                     |
|                              |                                                 |                                   | Position         |                           |                            | ~             |         |                                            |         |              | 0h<br>0,00 \$                      |
| ps plein                     |                                                 |                                   | Super            | viseur                    |                            |               |         |                                            |         |              | 0n<br>0,00 \$                      |
| ps plein                     |                                                 |                                   | Resta            | urant 3                   |                            | C             |         |                                            |         |              | 0n<br>0,00 \$                      |
| plein<br>s à l'école         |                                                 |                                   | Sélec            | tionner un sous-lieu      |                            | ~             |         |                                            |         |              | 0,00 \$                            |
|                              |                                                 |                                   | Employés as      | signés                    |                            |               |         |                                            |         |              | 0h<br>0,00 S                       |
|                              |                                                 |                                   | Rechercher       | dans tous les employés    | 3                          | ٩             |         |                                            |         |              | 0h<br>0,00 S                       |
| plein 📥                      |                                                 |                                   | Employé          | 1                         |                            | Ancienneté    |         |                                            |         |              | 0h<br>0,00 \$                      |
| ead<br>nt<br>er available    | *                                               | (                                 | Michel           | I Georges (disponibles)   | oir les critères           | juil. 2020    |         |                                            |         |              | 0h<br>0,00 \$                      |
| lifiées                      | 8h (8h)                                         | 12h (20h)                         | Cilinna          | Poilogu 05                |                            |               | *       | 8h (8h)                                    | 0h (0   |              | 69h (77h)                          |
| emps sup.                    | Oh (Oh)                                         | Oh (Oh)                           | Voir les budget  | s                         | Brouillon 🕥                | Sauvegarder 🗸 |         | 0h (0h)                                    | 0h (0   |              | Oh                                 |
| re total                     | 89 \$ (89 \$)                                   | 260 \$ (260 S)                    | _                | 718(1/18)                 | 302 5 (302 5)              | 1/15(1/15)    |         | 171 \$ (171 S)                             | 0 \$ (0 |              | 1 164 \$ (1 164 \$)                |

#### Sélectionnez le lieu de votre choix

| Abridge<br>E       | Trié par Prénom 🗸                                                                      | JUILLET                                       |                                   | Modifi  | ier un quart                                              |                         |             |                |                                              |             |
|--------------------|----------------------------------------------------------------------------------------|-----------------------------------------------|-----------------------------------|---------|-----------------------------------------------------------|-------------------------|-------------|----------------|----------------------------------------------|-------------|
| Abridge<br>B2<br>E | Trié par Prénom ∽                                                                      | JUILLET                                       |                                   |         |                                                           |                         |             | ériode contier | t des brouillons Publier Q                   | □ ⊕ ⊻ ⊡ 2   |
| 8                  |                                                                                        | DIM. 24                                       | LUN.                              | <b></b> | Date<br>vendredi 29 juillet 2022                          |                         |             | 28             | VEN. 29                                      | SAM. 30     |
|                    | ) Quarts ouverts (9)                                                                   | 12:00 - 16:00 (4h 0m)<br>H1, Restaurant 3 0/2 | 8:00 - 16:00 (8<br>C1, RI         | Ō       | Heure de début<br>7:15                                    | Heure de fin<br>16:30   | (9h 15m)    |                |                                              |             |
| *                  | Anne Bonesso<br>Gestionnaire<br>10: 2205 - Temps plein<br>20h - 30h - Je vais à Técole | •                                             | 9:00 - 17:00 (8<br>H1, Restaurant | <b></b> | Répéter<br>Chaque lundi, mardi, mercredi,                 | jeudi et vendredi jusqu | ı'au 5   ∽  | 10m) ⊈⊚        | 9:00 - 17:00 (8h 0m) = 0<br>H1, Restaurant 3 | •           |
|                    | Anthony Michaud A<br>Temps plein<br>ND - 375                                           |                                               |                                   |         | Pendant                                                   | 2022                    | ~           |                |                                              |             |
| 4 <b>1</b>         | Bruno Aldik A<br>Temps plein<br>10h - 37.5h                                            |                                               |                                   | 03      | 3 mois                                                    |                         |             |                |                                              |             |
|                    | Bruno Aldik<br>Administrateur<br>Temps plein<br>10h - 37.3h                            |                                               |                                   | 4       | Cuisine                                                   |                         | ~           |                |                                              |             |
|                    | Christian Michaud<br>Administrateur<br>10: 1995 - Temps plein                          |                                               |                                   | Ċ       | Superviseur                                               |                         | ~           |                |                                              |             |
| 6                  | Christine Rashford<br>ID: 22365 - Temps plein<br>ND - ND                               |                                               |                                   | 0       | Restaurant 3                                              |                         | ~           |                |                                              |             |
|                    | Claudia Hamilton<br>Gestionnaire<br>10: 100 - Temps plein<br>10: 000 - Temps plein     |                                               |                                   | 12      | Q.                                                        |                         |             |                |                                              |             |
|                    | David Genest<br>Superviseur<br>Temps plein                                             |                                               |                                   | Empl    | Restaurant 2                                              |                         |             |                |                                              |             |
| 53                 | Diane Smith<br>Administrateur<br>Temps plein                                           |                                               |                                   | Rec     | Restaurant 3                                              | uter                    | 1           |                |                                              |             |
| 0                  | Elon Musk<br>ID: 123 - Temps plein                                                     |                                               |                                   | Employ  | ré                                                        |                         | Ancienneté  |                |                                              |             |
| <b>@</b>           | Émilie Lockhead<br>10: 2236 - Étudiant<br>20h - 30h - îm super available               | •                                             |                                   | Employ  | vés recommandés (disponibles) Voir l<br>Michel Georges Oh | les critères            | juil. 2020  |                |                                              |             |
| Tot                | al des heures planifiées                                                               | 8h (8h)                                       | 12h (20h)                         |         | Cilippo Poilogu 05                                        |                         |             |                | 8h (8h)                                      | Oh (Oh)     |
| Tot                | al des heures en temps sup.                                                            | Oh (Oh)                                       | 0h (0h)                           | Voir le | s budgets                                                 | 🗆 Brouillon 🔿 📘         | Sauvegarder | ~              | Oh (Oh)                                      | Oh (Oh)     |
| Cot                | ût de main d'oeuvre total                                                              | 89 \$ (89 \$)                                 | 260 \$ (260 \$)                   |         | 1/15(1/15)                                                | 3UZ 5 (3UZ 5)           | 1115(1/1    | 8)             | 171 \$ (171 \$)                              | 0 \$ (0 \$) |

## Cliquez sur l'employé à qui vous voulez assigner le quart de travail

| 3        | Aujourd hui 🤇 24 Juil. 202                                                                 | 2 - 30 Juli. 2022                               |                           |         |                                           |                      |             |   |                                       |                                            | Aucun groupen |
|----------|--------------------------------------------------------------------------------------------|-------------------------------------------------|---------------------------|---------|-------------------------------------------|----------------------|-------------|---|---------------------------------------|--------------------------------------------|---------------|
|          |                                                                                            |                                                 |                           | Modif   | fier un quart                             |                      |             |   | winds southeast do                    | abunillana Dublica O                       |               |
|          |                                                                                            |                                                 |                           | U       | 7:15                                      | 16:30                | (9h 15m)    | ^ | anode contient de                     | stroutions Publier Q                       | Lx 107 ×      |
|          | Trié par Prénom 🗸                                                                          | DIM. 24                                         | LUN                       | -       | Répéter<br>Chaque lundi mardi mercredi je | ıdi et vendredi iusi | uu'au 5 ∨   |   | 28                                    | VEN. 29                                    | S#            |
|          | Quarts ouverts (9)                                                                         | 12:00 - 16:00 (4h 0m) ©<br>H1, Restaurant 3 0/2 | 8:00 - 16:00 (8<br>C1, RI |         | octobre, 20                               | 22                   | 10000       |   |                                       |                                            |               |
|          | Anne Bonesso<br>Gestionnaire<br>10: 2205 - Temps plein                                     | *                                               | 9:00 - 17:00 (8           |         | 3 mois                                    |                      | ~           |   | ///////////////////////////////////// | 9:00 - 17:00 (8h 0m) ⊄⊕<br>H1 Restaurant 3 |               |
| AM       | 206 - 306 - Je vais à l'école<br>Anthony Michaud                                           |                                                 |                           | 2       | Équipe<br>Cuisine                         |                      | ~           |   |                                       |                                            |               |
| 1        | Bruno Aldik<br>Temps plein<br>106 - 37.5h                                                  |                                                 |                           | ۵       | Position<br>Superviseur                   |                      | ~           | 1 |                                       |                                            |               |
|          | Bruno Aldik<br>Administrateur<br>Temps plein<br>1914-22 bi                                 |                                                 |                           | ۲       | Lieu<br>Restaurant 2                      |                      | ~           |   |                                       |                                            |               |
|          | Administrateur<br>100: 10905 - Temps plein<br>106: 400                                     |                                                 |                           | 177     | Sous-lieu<br>Sélectionner un sous-lieu    |                      | ~           |   |                                       |                                            |               |
| ۲        | Christine Rashford<br>10: 22365 - Temps plein<br>ND - ND                                   |                                                 |                           | Emp     |                                           |                      |             | 1 |                                       |                                            |               |
| Ś        | Claudia Hamilton<br>Gestionnaire<br>10: 100 - Temps plein<br>10h - 25h - Je suis à l'école |                                                 |                           | Rec     | chercher dans tous les employés           |                      | Q           |   |                                       |                                            |               |
| DG       | David Genest<br>Superviseur<br>Temps plein<br>20h - 40h                                    |                                                 |                           | Employ  | yé                                        |                      | Ancienneté  |   |                                       |                                            |               |
| 0        | Diane Smith<br>Administrateur<br>Temps plein<br>20k - 40h                                  |                                                 |                           | Employ  | vés recommandés (disponibles) Voir les    | critères             | iuil 2020   |   |                                       |                                            |               |
|          | Elon Musk<br>ID: 123 - Temps plein                                                         |                                                 |                           |         | Filippo Boileau On                        |                      | Jun. 2020   |   |                                       |                                            |               |
|          | Émilie Lockhead<br>10: 2236 - Étudiant<br>20h - 30h - Ym super available                   | *                                               |                           | Autres  | Anne Bonesso - 2205 40h                   |                      |             |   |                                       |                                            |               |
| Total de | es heures planifiées                                                                       | 8h (8h)                                         | 12h (20h)                 |         | Temps plein<br>Gestionnaire               |                      |             |   |                                       | 8h (8h)                                    | Oh (Oh)       |
| Total de | es heures en temps sup.                                                                    | 0h (0h)                                         | Oh (0h)                   | Voir le | es budgets                                | Brouillon (2)        | Sauvegarder | ~ |                                       | Oh (Oh)                                    | Oh (Oh)       |
| Coût de  | e main d'oeuvre total                                                                      | 89 \$ (89 \$)                                   |                           |         | 11748117186 1207                          |                      | 1/18/1/1    |   |                                       | 171 \$ (171 \$)                            | 0.5 (0.5)     |

### Appuyez sur Sauvegarder

|                   |                                              |                                   | Modif   | ier un quart                       |                              |                                                                                                    | ×                                  | and the second second                        |             |                                    |
|-------------------|----------------------------------------------|-----------------------------------|---------|------------------------------------|------------------------------|----------------------------------------------------------------------------------------------------|------------------------------------|----------------------------------------------|-------------|------------------------------------|
|                   |                                              |                                   | U       | 7:15                               | 16:30                        | (9h 15m)                                                                                                    | <ul> <li>eriode contiel</li> </ul> | nt des brouillons Publier                    |             |                                    |
| Trié par Prénom 🗸 | DIM. 24                                      | LUN                               | Ē       | Répéter<br>Chaque lundi, mard      | i, mercredi, jeudi et vendre | li jusqu'au 5 🗸 🗸                                                                                                    | 28                                 | VEN. 29                                      | SAM. 30     | TOTAL<br>Heures planifiées<br>Coût |
|                   | 12:00 - 16:00 (4h 0m)<br>H1, Restaurant 3 0/ | 8:00 - 16:00 (I<br>C1, RI         |         | Pendant                            | 0000000, 2022                |                                                                                                    |                                    |                                              |             | 0,00 S                             |
| in<br>cole        |                                              | 9:00 - 17:00 (0<br>H1, Restaurant |         | 3 mois                             |                              |                                                                                                    | 10m) ≓©                            | 9:00 - 17:00 (8h 0m) = 6<br>H1, Restaurant 3 | *           | 40h<br>855,00 \$                   |
| d 🔔               |                                              |                                   | 0       | Equipe<br>Cuisine                  |                              | ~                                                                                                    |                                    |                                              |             | 0h<br>0,00 \$                      |
|                   |                                              |                                   | Ô       | Position<br>Superviseur            |                              | ~                                                                                                    |                                    |                                              |             | 9h<br>130,50 \$                    |
|                   |                                              |                                   | 0       | Lieu<br>Restaurant 2               |                              | ~                                                                                                    |                                    |                                              |             | 0h<br>0,00 S                       |
| ud 🗼              |                                              |                                   | 122     | Sous-lieu<br>Sélectionner un sous- | lieu                         | ~                                                                                                    |                                    |                                              |             | 0h<br>0,00 S                       |
| ord<br>lein       |                                              |                                   | -       |                                    |                              |                                                                                                    |                                    |                                              |             | 0h<br>0,00 S                       |
| n.                |                                              |                                   | Rec     | bercher dans tous les e            | mplovés                      | 0                                                                                                    |                                    |                                              |             | 0h<br>0,00 \$                      |
| ècole             |                                              |                                   | Employ  | ιå                                 |                              | Ancienneté                                                                                                    |                                    |                                              |             | 0h<br>0,00 S                       |
|                   |                                              |                                   | Employ  | vés recommandés (disponit          | les) Voir les critères       | Andiennete                                                                                                    |                                    |                                              |             | Oh                                 |
|                   |                                              |                                   |         | Michel Georges Oh                  |                              | iuil 2020                                                                                                    |                                    |                                              |             | 0,00 S                             |
| ,▲                |                                              |                                   | 0       | Temps plein<br>Filippo Boileau Oh  |                              | Jul. 2020                                                                                                    |                                    |                                              |             | 0h<br>0,00 \$                      |
|                   | •                                            |                                   | Autres  | remps prem                         |                              |                                                                                                    |                                    |                                              |             | Oh<br>0.00 S                       |
| vailable          |                                              |                                   |         | Anne Bonesso - 2205 40h            |                              |                                                                                                    |                                    |                                              |             | 0,003                              |
| s                 | 8h (8h)                                      | 12h (20h)                         | $\cap$  | Temps plein<br>Gestionnaire        |                              |                                                                                                    | *                                  | 8h (8h)                                      | 0h (0h)     | 69h (77h)                          |
| s sup.            | Oh (Oh)                                      | Oh (0h)                           | Voir le | s budgets                          | Brouillo                     | n ⑦ Sauvegarder                                                                                                    |                                    | Oh (Oh)                                      | Oh (Oh)     | Oh                                 |
| tal               | 89 \$ (89 \$)                                | 260 \$ (260 \$)                   |         | 1/1 \$ (1/1 \$)                    | 302 \$ (302 \$)              | and the second second sec |                                    | 171 \$ (171 \$)                              | 0 \$ (0 \$) | 1 164 \$ (1 164)                   |